# Guida alla registrazione delle formazione sicurezza

#### PER COLLEGARSI

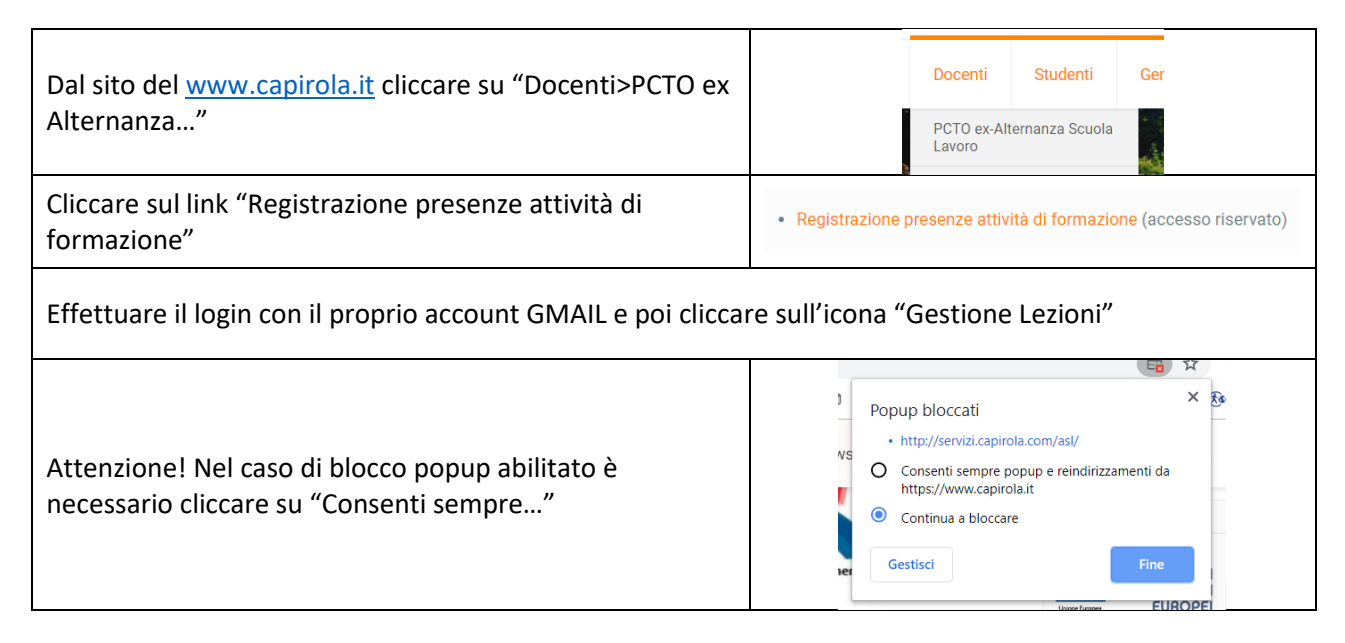

## **REGISTRARE NUOVA LEZIONE**

| Cliccare sul pulsante "Nuova lezione"                                                                                                    | Nuova Lezione                                                                                                    |
|----------------------------------------------------------------------------------------------------|----------------------------------------------------------------------------------------------------|
| Nella finestra che si apre, scegliere la classe, il modulo, il<br>docente e la data ed eventualmente segnalare nel campo<br>"note" eventuali annotazioni del tipo "Lezione di<br>recupero" o altro | Classe: Scegli la classe<br>Modulo: Scegli il modulo<br>Docente: Scegli il docente<br>Data: Scegli la data<br>Note: Segnala eventuale nota<br>✓ Saliva ♥ Cancella ★ Annulla |
| Selezionare gli alunni presenti, eventualmente spuntare<br>"Seleziona tutti" e poi togliere la spunta agli alunni<br>assenti alla lezione                                                          | Seleziona tutti:  Presente                                                                                                    |
| Cliccare sul pulsante "Salva" per salvare, "Cancella" per<br>cancellare le scelte fatte, "Annulla" per annullare<br>l'operazione e tornare nella schermata iniziale                                | 🖍 Salva 💭 Cancella 🗙 Annulla                                                                                                    |

### **MODIFICARE LEZIONE PER ERRORI DI INSERIMENTO**

| Cliccare sull'icona di modifica in corrispondenza della lezione da modificare                                          |                        | Modifica                                  |
|----------------------------------------------------------------------------------------------------|------------------------|-------------------------------------------|
| Nella schermata successiva scegliere cosa modificare e poi cliccare sul pulsante "Aggiorna"                            | Modifica Lezione: 1272 |                                           |
|                                                                                                    | Classe:                | 3 A SIA                                   |
| Attenzione!! Non è possibile modificare la classe oggetto della lezione, in tal caso è necessario eliminare la lezione | Modulo:                | 1 RISCHIO, DANNO, PREVENZIONE, PROTEZIONE |
| e procedere con una nuova registrazione                                                                                | Docente:               | Gandelli Piergiorgio                      |
|                                                                                                    | Data:                  | 28/11/2019                                |
|                                                                                                    | Note:                  | Segnala eventuale nota                    |
|                                                                                                    |                        |                                           |
|                                                                                                    | ✓ Aggiorna X Annulla   |                                           |

#### **CANCELLARE UNA LEZIONE**

| Cliccare sul pulsante Cancella                              | Modifica                                                                                                    |
|-------------------------------------------------------------|----------------------------------------------------------------------------------------------------|
| Confermare l'operazione cliccando sul pulsante "OK" 2 volte | servizi.capirola.com dice<br>La lezione 1272 verrà eliminata definitivamente, aggiornando i dati<br>degli alunni. Sei sicuro di voler procedere?<br>OK Annulla |

Al termine delle operazioni cliccare sul pulsante "Logout" presente in alto a destra Ge Logout...

Per problemi o mal funzionamenti scrivere a gandelli.piergiorgio@capirola.com